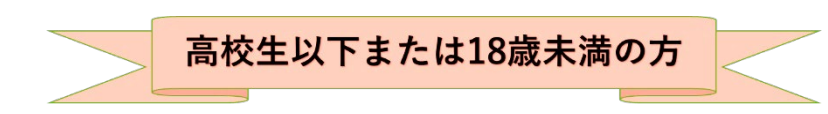

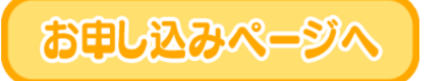

ボランタリーフォーラム「参加お申込みについて」 ページ下部にある[お申し込みページへ]をクリックし、専用サイトへ移動します。

### ★STEP2 分科会と参加形態の選択★

購入ページは分科会の開催時間帯ごとに分かれて並ん でいます。参加したい分科会を探し、選択してください。 東京ボランティア・市民活動センターの参加チケット売場 Astyrk お問い合わせ Q & C

東京ボランティア・市民活動センター主催プログラム等の参加チケットを販売しています。

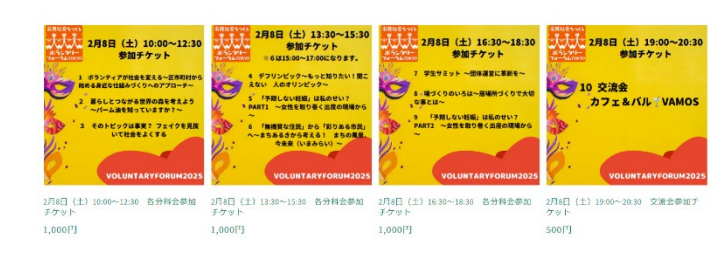

#### ①参加したい分科会をクリックしてください。

※同じ時間に開催される分科会を行き来することはできません。各時間帯につき、おひとり様1 分科会の申し込みでお願いします。 ※ご家族やお仲間同士複数人で参加予定の場合でも、申し込みはおひとりずつ決済してください。

②参加形態を選択してください。
※参加形態は分科会によって、「会場参加」のみのものがあります。
分科会7、16、17は「フィールドワーク」のみです。
お申込不可の参加形態を選択した状態では購入できない設定になっています。

③「<mark>カートに追加する</mark>」をクリックしてください。

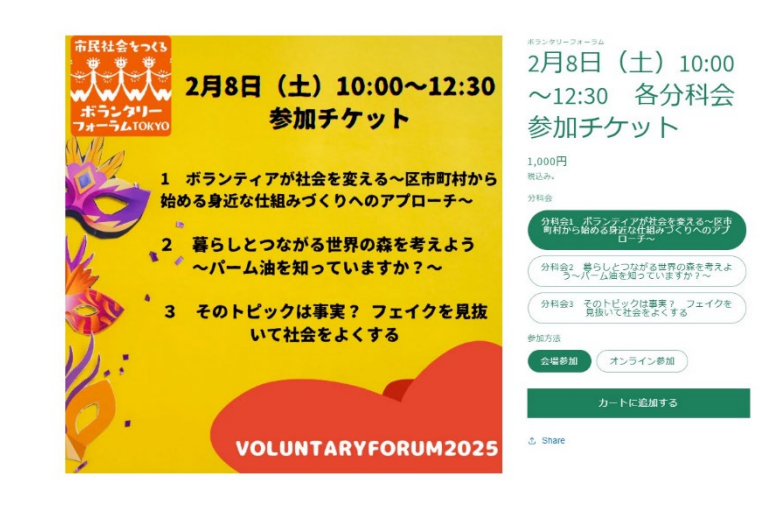

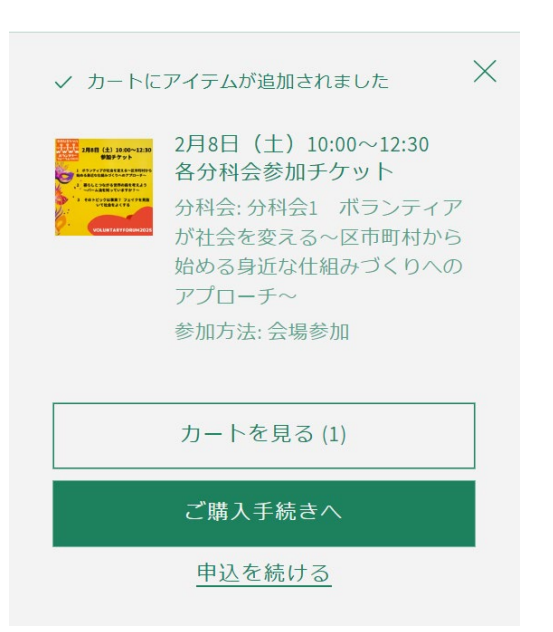

# 同じページのまま、上から「カートにアイテムが追加されました」というポップアップ画面が表示されます。

→他にも参加したい分科会がある場合は、「申込を続ける」を選択し、ポッ プアップ画面が消えますので、上部の「参加券一覧」で最初のページに戻り ます。

→参加したい分科会をすべて選択し終えた場合は、「カートを見る」を選択 します。

※STEP3でカートの確認をしますので、「今すぐ購入」ではなく「カートを 見る」の選択を推奨します。

「今すぐ購入」をクリックした場合は STEP4 へ進みます。

### ★STEP3 カートの確認★

| あなた | のカート                                                                                                    |         | 申込を続ける |
|-----|----------------------------------------------------------------------------------------------------|---------|--------|
| *** |                                                                                                    |         | 67     |
|     | 2月6日 (土) 1000~1230 各分符合参加<br>テクタット<br>対分会 対称会: そのトビックは専業? フ<br>ェイクを見知いて社会をよくする<br>参加の正 会場参加                | - t + 0 | ¥1,00  |
|     | 2月6日(土)10:00~12:30 名分料会参加<br>デクット<br>分片会 分析会2 毎らしとつながる世界の座<br>を考えよう~パーム研究知っていますか?~<br>参加方法:オンライン参加         | - 1 + 0 | *1,00  |
|     | 2月8日(土)1000~1230 各が料金参加<br>デクット<br>分中島 分杯品: ボランディアが付きままえ<br>る-RE前町から知道の含意式が仕組みづくり<br>ヘのアプローチ<br>参加方法: 生物参加 | - 5 + 0 | ¥1,00  |
|     |                                                                                                    |         |        |

「カートを見る」を押すと、現在追加している分科会 一覧が表示されます。 ①参加したい分科会の数量が「1」になっているか。 ②同じ時間に開催される分科会はないか。 の2点必ずご確認をお願いいたします。 問題なければ「ご購入手続きへ」をクリックします。 ※カート確認画面で数量の訂正、削除が可能です。

## ★STEP4 連絡先情報を入力★

| 連絡先情報                | すでにこちらにアカウントをお持ちですか?E | コグイン | 「連絡先情報」の全ての項目を入力し、一番下の「お支払いへ進            |
|----------------------|-----------------------|------|------------------------------------------|
| EX-JL                |                       |      | <mark>む」 をクリック</mark> してください。            |
| 最新ニュースと限定情報をメールで受け取る |                       |      | ※中止等の場合に連絡しますので必ず入力してください。               |
| 請求先住所                |                       |      | ・E メール<br>・姓                             |
| 姓                    | 名                     |      | ・名                                       |
| 会社 (任意)              |                       |      | ・会社→ご所属のボランティアや NPO 団体等をお答えください<br>・国/地域 |
| 国/地域<br>日本           | ▼郵便番号                 |      | ・郵便番号                                    |
| 都道府県<br>都道府県         |                       | -    | ・都道府県                                    |
| 市区町村                 |                       |      | ・市区町村                                    |
| 110000000            |                       |      | ・住所                                      |
| 住所                   |                       |      | ・建物名、部屋番号など                              |
| 建物名、部屋番号など (任意       | Ð                     |      | <ul> <li>・電話番号</li> </ul>                |
| 電話番号                 |                       | 0    | ★今回、主催者負担にて参加者全員「行事保険(当日対応型)」に           |
|                      | お支払いへき                | 進む   | 加入いただきます。参加者への費用は発生いたしません。               |
|                      |                       |      |                                          |

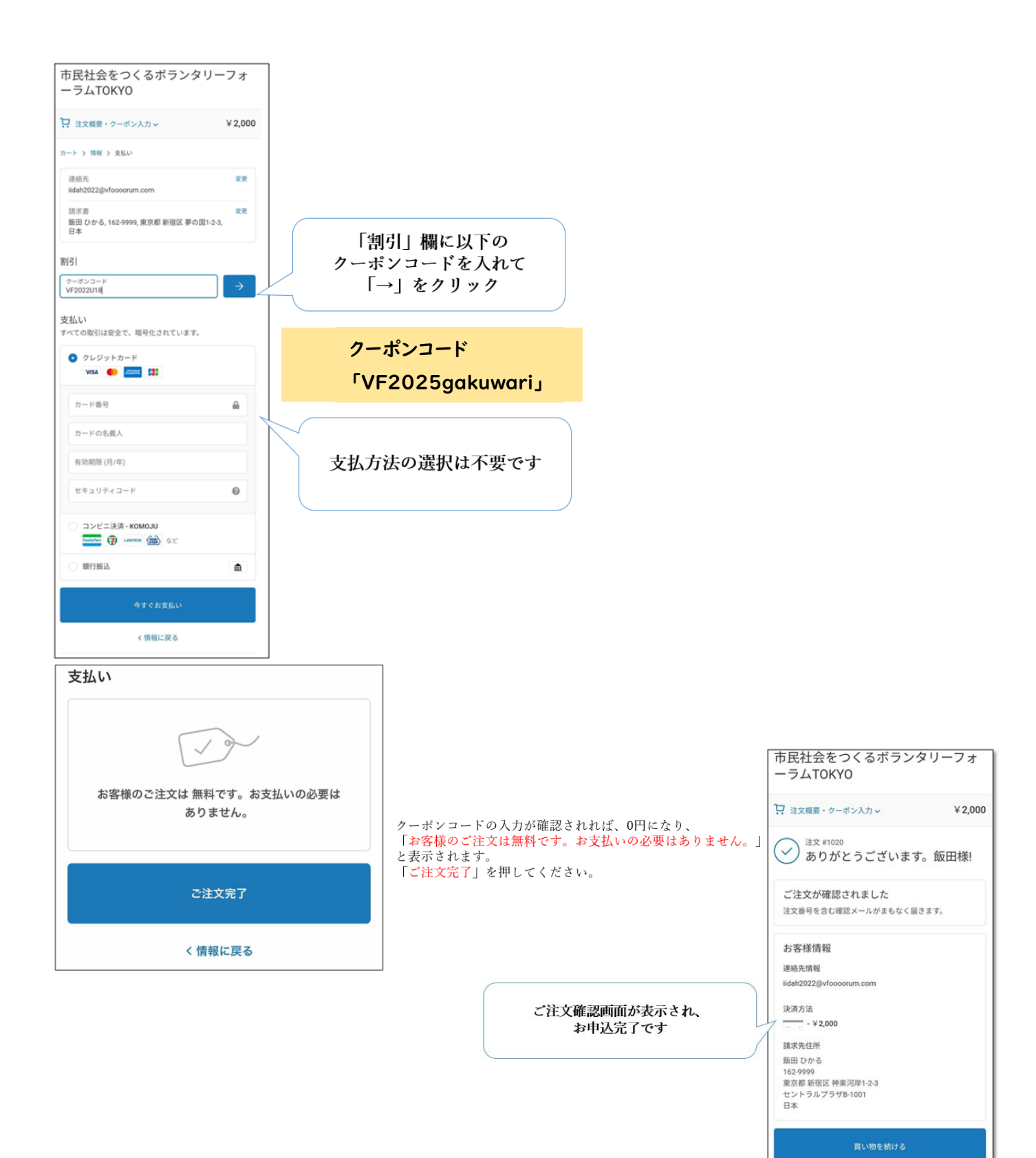

以下、2つのメールが届きますので大切に保管をお願いします。

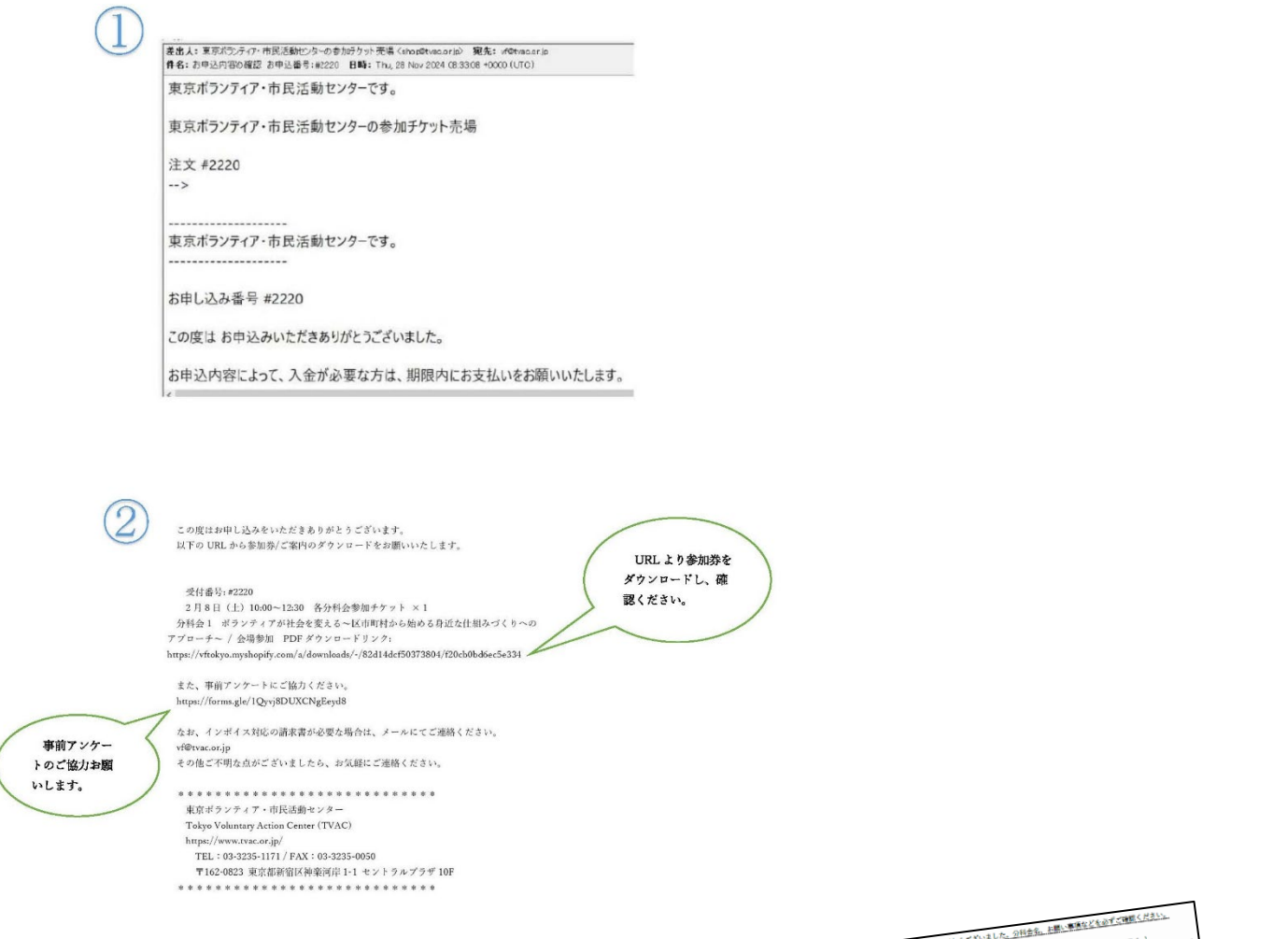

★STEP6 ボランタリーフォーラム当日、分科会に参加★

参加券(PDF)に記載の内容をもとに、分科会に参加しましょう!

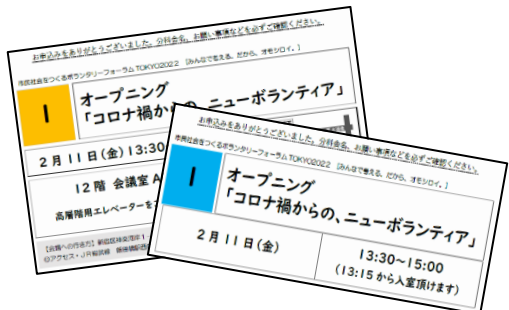

[問い合わせ先] 東京ボランティア・市民活動センター ボランタリーフォーラム担当 TEL: 03-3235-1171 / FAX: 03-3235-0050